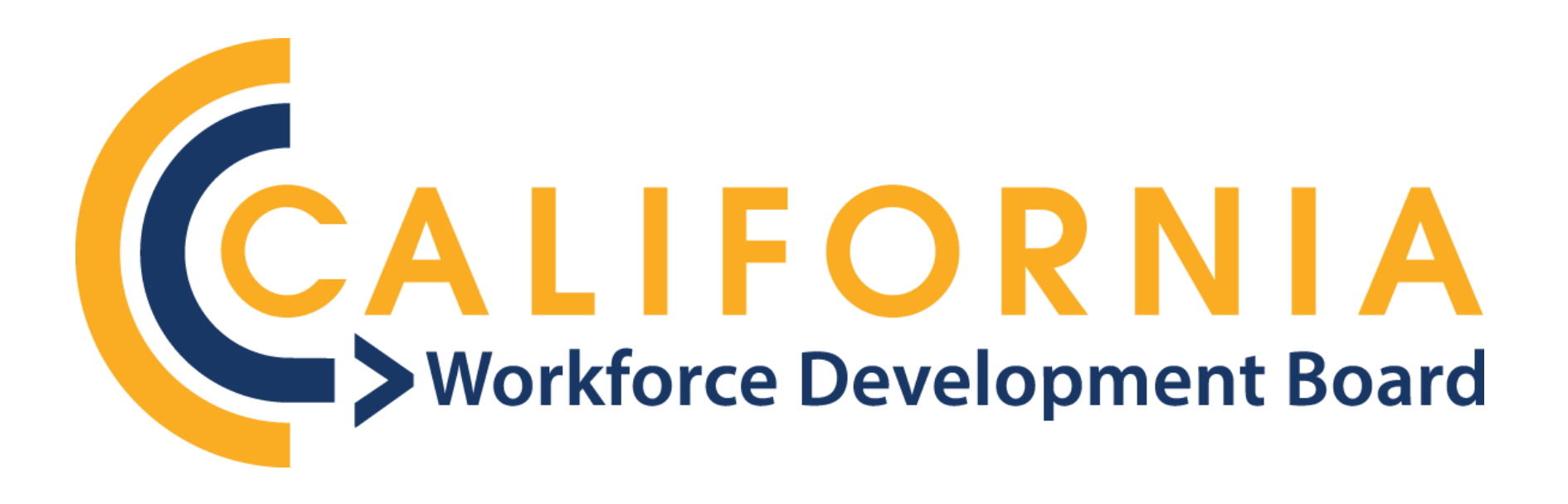

# CAL-E-GRANTS Reference Guide: PARTICIPANT DATA – MANUAL PROCESS

## Contents

| ACCESSING PARTICIPANT DATA: MANUAL ENTRY    | 3  |
|---------------------------------------------|----|
| Access via the Participant Data Tab         | 3  |
| Access via Grants Tab                       | 6  |
| MANUAL ENTRY OF PARTICIPANT DATA            | 9  |
| VIEWING THE PARTICIPANT DATA DETAIL PAGE    | 11 |
| ADDING SERVICES: MANUAL ENTRY               | 17 |
| UPDATING SERVICES                           | 20 |
| FINAL SUBMISSION                            | 23 |
| Access via Grants Tab (Recommended)         | 23 |
| Access via Participant Data Detail Page     | 27 |
| SUMMARY OF STEPS                            | 29 |
| Life Cycle of a Participant in Cal-E-Grants | 29 |

Participant Data can be uploaded or added manually to Cal-E-Grants once logged into the system. To manually enter data, follow the steps outlined below.

## ACCESSING PARTICIPANT DATA: MANUAL ENTRY

#### Access via the Participant Data Tab

1. Select the **Participant Data** tab at the top of the Cal-E-Grants landing page.

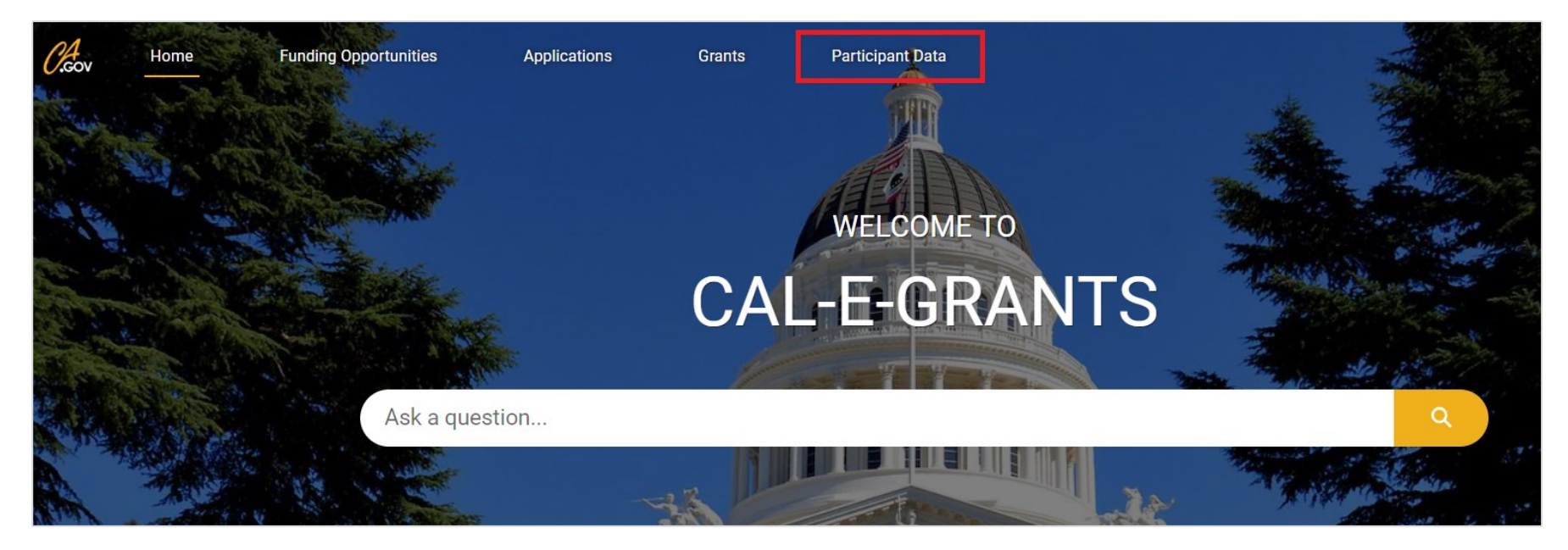

The Enter Data Manually and Upload Data buttons are located at the top of the page.

| Cicov                  | Home                        | Funding Opportunities                       | Applications | Grants             | Participant Data         |                 |                   |  |
|------------------------|-----------------------------|---------------------------------------------|--------------|--------------------|--------------------------|-----------------|-------------------|--|
|                        |                             |                                             |              |                    |                          |                 |                   |  |
|                        |                             |                                             | Please       | e select the below | options to Upload or Ent | er the particip | ant Data Manually |  |
|                        |                             |                                             | E            | nter Data Manually | OR                       |                 | Upload Data       |  |
| Click her<br>Click her | e to view the<br>to downloa | errors report.<br>ad the Participants list. |              |                    |                          |                 |                   |  |

2. Select the Enter Data Manually button.

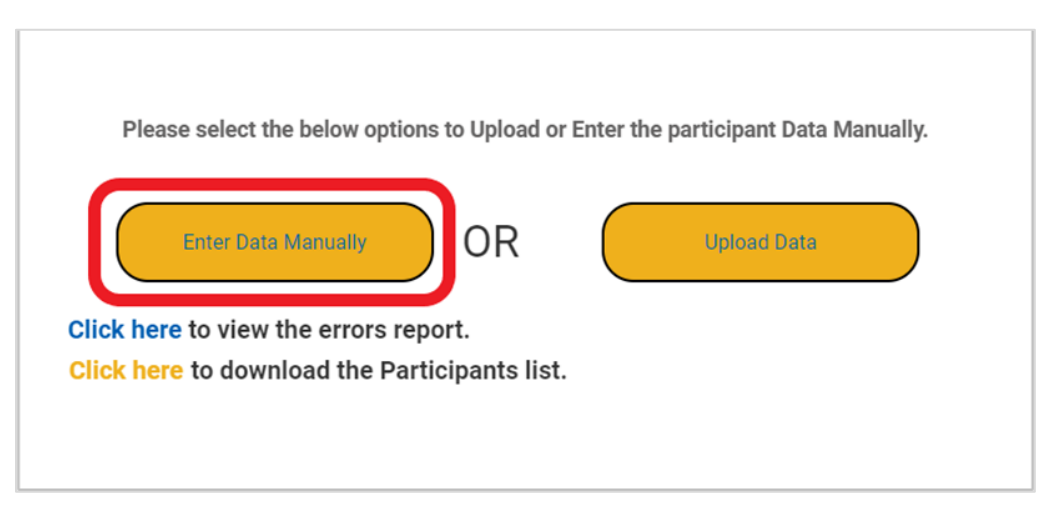

3. Fill in all required fields (indicated with a red asterisk [\*]) of the **Enter Data Manually** popup window.

|                   | Ente | r Data Mar | nually |       |      |
|-------------------|------|------------|--------|-------|------|
|                   |      |            |        |       |      |
| *Grant            |      |            |        |       |      |
| Search Grant      |      |            |        |       | Q    |
| * First Name      |      |            |        |       |      |
| *Last Name        |      |            |        |       |      |
| *Date of Birth    |      |            |        |       |      |
|                   |      |            |        |       | ▦    |
| *Do you have SSN? |      |            |        |       |      |
| Select an option  |      |            |        |       | •    |
|                   |      |            |        |       |      |
|                   |      |            |        |       |      |
|                   |      |            |        | Close | Save |

#### Access via Grants Tab

1. Select the **Grants** tab at the top of the Cal-E-Grants landing page.

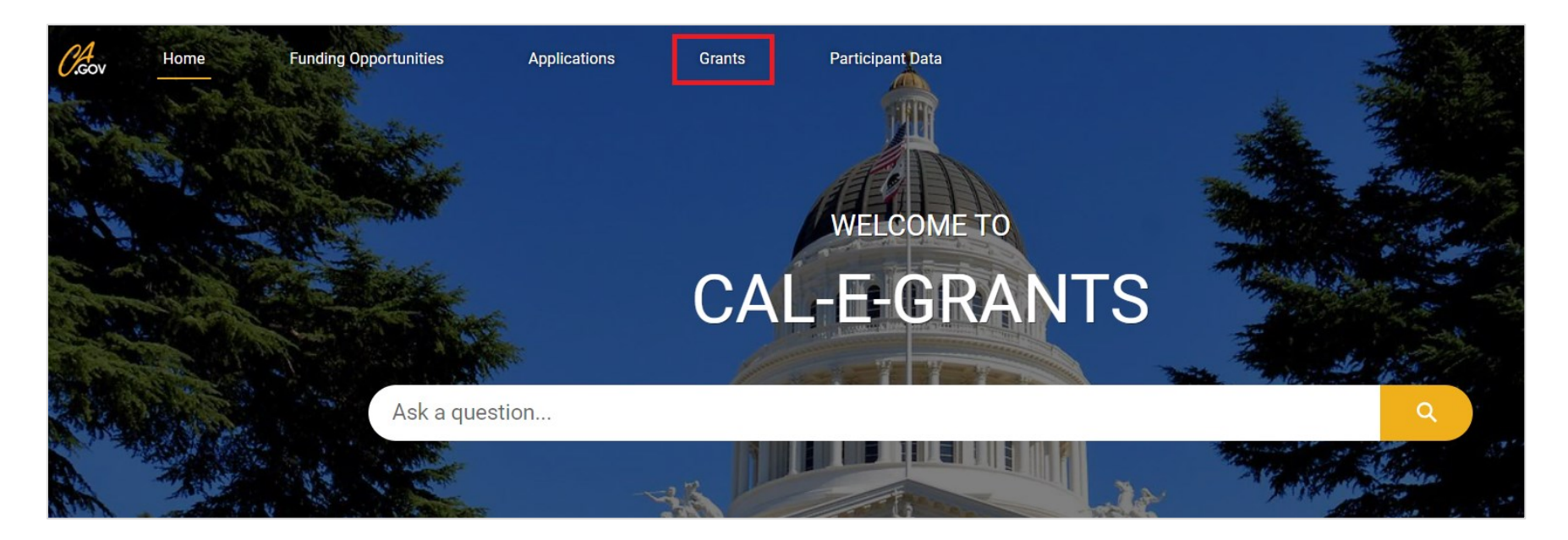

2. Select the Grant ID link.

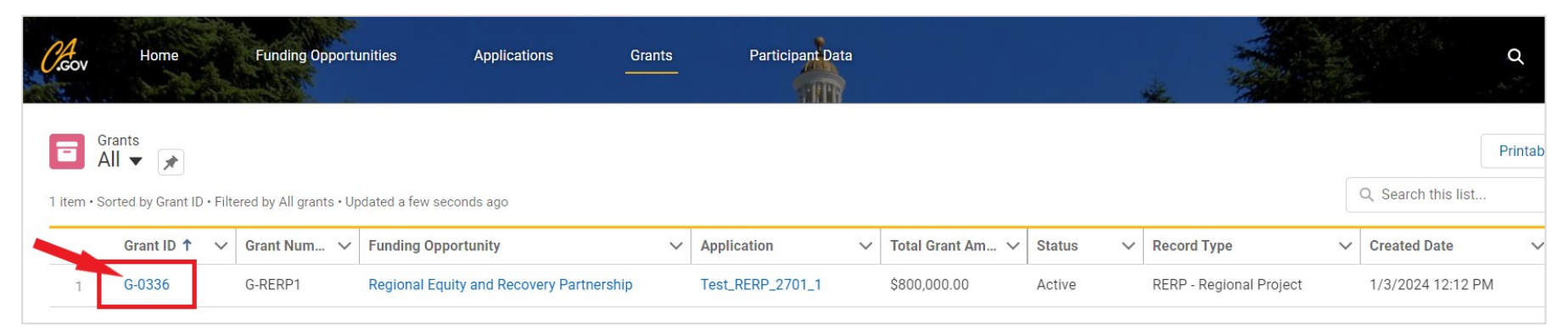

3. Select the drop-down arrow and then **New Participant Data** on the right-hand side of the Grant page.

| Grant<br>G-03 | 336               |                         |                  |                  |           |                       | + Follow | Activate Grant | New Modification Request | New Ingent V         |
|---------------|-------------------|-------------------------|------------------|------------------|-----------|-----------------------|----------|----------------|--------------------------|----------------------|
| Grant Name    | Pro               | ject Period             | Total Grant Amou | nt Adjusted Grai | nt Amount | Total Invoiced Amount |          |                |                          | New Report           |
| Test_RERP_2   | 2701_1 1/1        | /2023 - 12/31/2025      | \$800,000.00     | \$800,000.0      | 0         |                       |          |                |                          | New Participant Data |
|               |                   |                         |                  |                  |           |                       |          |                |                          |                      |
|               |                   | ~                       | /                |                  | Active    |                       |          |                | Closed                   |                      |
| Details       | Budget Allocation | n Modification Requests | Invoices         | Progress Reports | Documents | Participant Data      |          |                |                          |                      |

4. Select the **Enter Data Manually** button from the popup window.

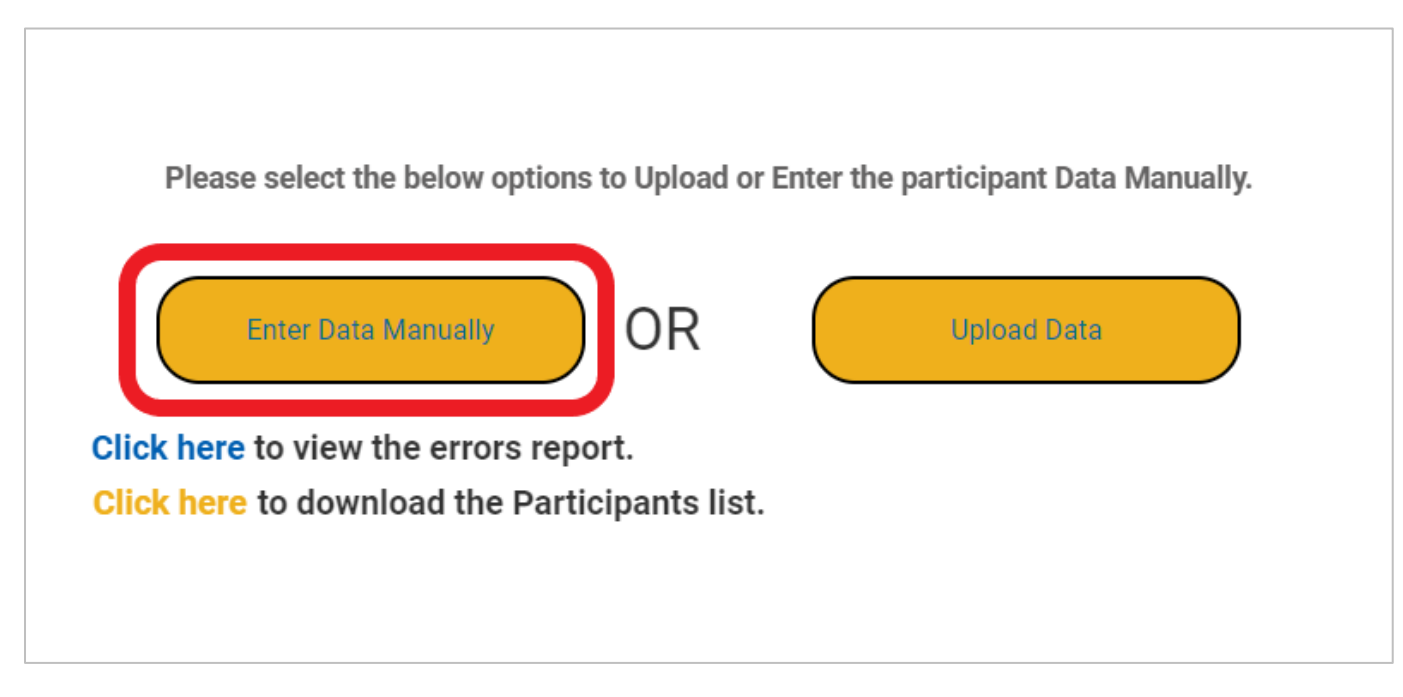

5. Fill in all required fields of the **Enter Data Manually** form that appears.

|                   | Enter I | Data Man | ually |       |      |
|-------------------|---------|----------|-------|-------|------|
|                   |         |          |       |       |      |
| *Grant            |         |          |       |       |      |
| Search Grant      |         |          |       |       | Q    |
| * First Name      |         |          |       |       |      |
| *Last Name        |         |          |       |       |      |
|                   |         |          |       |       |      |
| *Date of Birth    |         |          |       |       |      |
|                   |         |          |       |       | i    |
| *Do you have SSN? |         |          |       |       |      |
| Select an option  |         |          |       |       | •    |
|                   |         |          |       |       |      |
|                   |         |          |       |       |      |
|                   |         |          |       | Close | Save |

## MANUAL ENTRY OF PARTICIPANT DATA

1. Fill in all required fields (indicated with a red asterisk [\*]) on the Enter Data Manually form. Select Save to submit. If YES is selected for "Do you have SSN?" a required Social Security Number field will appear.

| * Grant                  |   |
|--------------------------|---|
| <b>G</b> -0336           | > |
| * First Name             |   |
| John                     |   |
| *Last Name               |   |
| Doe                      |   |
| * Date of Birth          |   |
| Jul 27, 1978             | ť |
| *Do you have SSN?        |   |
| Yes                      |   |
| * Social Security Number |   |
|                          |   |

Three potential scenarios will occur once the **Save** button is selected:

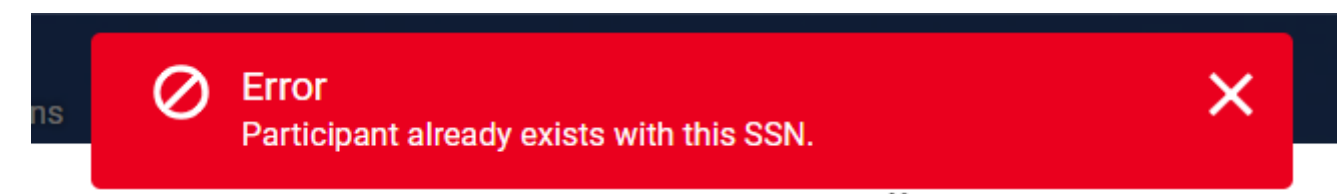

If the SSN **matches an existing participant** an error message will appear at the top of the screen. Confirm the Participant's SSN is correct.

| ×                                                                                      |
|----------------------------------------------------------------------------------------|
| Confirmation                                                                           |
| This Participant already exists. You will now be directed to the existing Participant. |
| Close Continue                                                                         |

If the **participant record matches one that is already in the system** (Name, SSN, Date of Birth ALL match), a popup will appear and the system will re-direct to the existing participant.

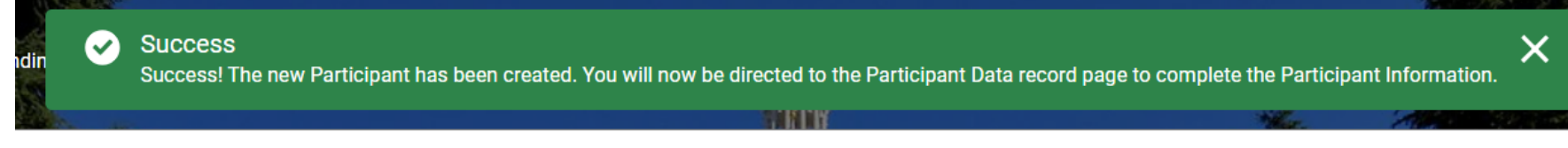

If the **data is accepted by the system** a *Success* banner will appear, and the system will re-direct to the new **Participant Data** page.

#### VIEWING THE PARTICIPANT DATA DETAIL PAGE

A search bar is located at the top right-hand side of the **Participant Data** table. This can be used to locate participant data previously entered.

| CLGOV              | Home                              | Funding                    | Opportunities          | Application | ns Grants              | Participant D       | ata I          | More 🗸                     |                        |             | Q Khan Lam |
|--------------------|-----------------------------------|----------------------------|------------------------|-------------|------------------------|---------------------|----------------|----------------------------|------------------------|-------------|------------|
|                    |                                   |                            |                        |             |                        |                     |                |                            |                        |             |            |
|                    |                                   |                            |                        |             | Please select the belo | ow options to Uploa | d or Enter the | participant Data Manually. |                        |             |            |
|                    |                                   |                            |                        |             | Enter Data Manual      |                     | DR             | Upload Data                |                        |             |            |
| Click h<br>Click h | ere to view the<br>ere to downloa | errors rep<br>ad the Parti | ort.<br>icipants list. |             |                        |                     |                |                            |                        |             |            |
|                    | Participant D<br>0 items found    | ata                        |                        |             |                        |                     |                |                            |                        | Q Search    | C          |
|                    | Participant Data                  | Name 🗸                     | Grant Name             | ∨ F         | ïrst Name              | ✓ Last Name         | ~              | Enrollment Date            | Which services were pr | ✓ Exit Date |            |

1. Select the **Participant Data Name** to open the entry.

|   | đ | Participant<br>6 items found | Data      |             |        |            |        |           |   |                 |                                 |            | Q Se | earch       |        | C |
|---|---|------------------------------|-----------|-------------|--------|------------|--------|-----------|---|-----------------|---------------------------------|------------|------|-------------|--------|---|
|   |   | Participant D                | Data Na 🗸 | Grant Name  | $\sim$ | First Name | $\sim$ | Last Name | ~ | Enrollment Date | Which services wer $\checkmark$ | Exit Date  |      | Status      | $\sim$ |   |
| 1 | 1 | PD-4750                      |           | UAT-PD-Khan |        | Joe        |        | Doe       |   | 12/04/2023      | Supportive Services             | 12/04/2023 |      | In Progress |        | • |

The **Participant ID** is located at the top of the **Participant Data** page.

| Participant Data<br>janetest01022 | 2004                   |                                        |
|-----------------------------------|------------------------|----------------------------------------|
| Grant Name<br>PD UAT Susie Test 1 | Grant<br><b>G-0450</b> | Lead Agency Applicant Name <b>CWDB</b> |

*Note:* The naming convention will follow the format:

First Name + Last Name + Date of Birth (MM/DD/YYYY) – i.e., Jane + Test + 01/02/2004 = janetest01022004

2. Fill in all necessary fields (\*) for the participant.

|                           | Cancel Submit Updates Final Submission                                                                                    |
|---------------------------|----------------------------------------------------------------------------------------------------|
| ✓ Participant Information |                                                                                                    |
| First Name<br>Joe         | Last Name<br>Doe                                                                                                    |
| Date Of Birth  12/4/2020  | Social Security Number                                                                                                    |
| Middle Name               | * Address Line 1                                                                                                    |
| Address Line 2 0          | City                                                                                                    |
| *State 🚯                  | * Zip Code 🕚                                                                                                    |
| CA                        |                                                                                                    |
| *Gender 🕚                 | * Transgender / Gender Nonconforming 🕚                                                                                    |
| -None                     | -None-                                                                                                    |
| *Sexual Orientation       | * Select Race / Ethnicity 🚯                                                                                               |
| -None-                    | Available Chosen       American Indian / Alaska Native       Asian       Black / African American       Hispanic / Latinx |

*Note*: Hover over help bubbles (i) to get more details on what information is being requested.

| * City 🚯                  |                                                           |   |
|---------------------------|-----------------------------------------------------------|---|
| *Zip Code 🚺               | Whether or not the Participant identifies as transgender. |   |
| * Transgender / Gender No | nconforming 3                                             |   |
| None                      |                                                           | • |

3. Make a selection for the **Race/Ethnicity** field. Selecting a choice will highlight it on the *Available* list. Then, select the forward arrow to move the highlighted word(s) to the *Chosen* box.

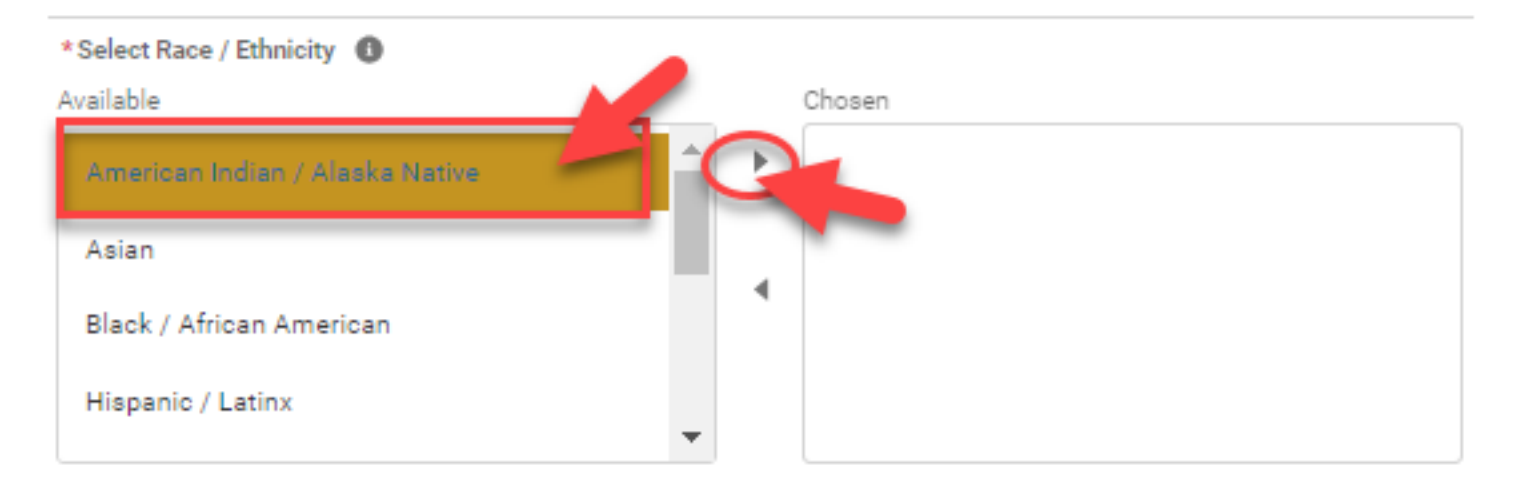

*Note*: If a selection needs to be removed from the *Chosen* box, select the item, then select the back arrow.

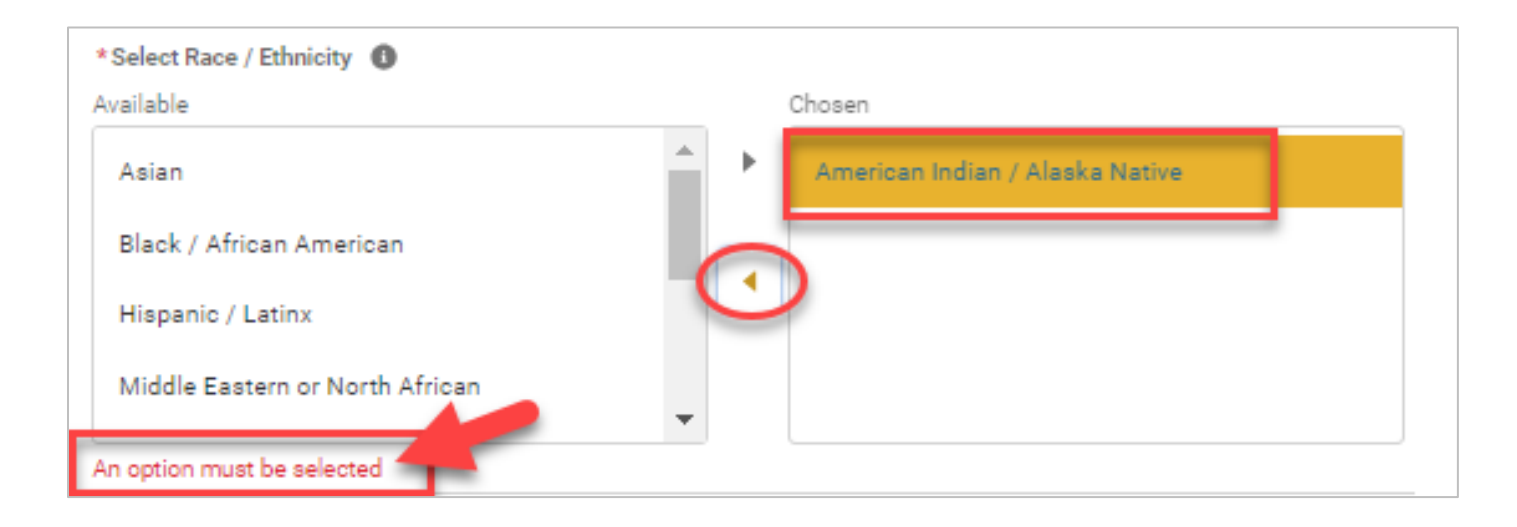

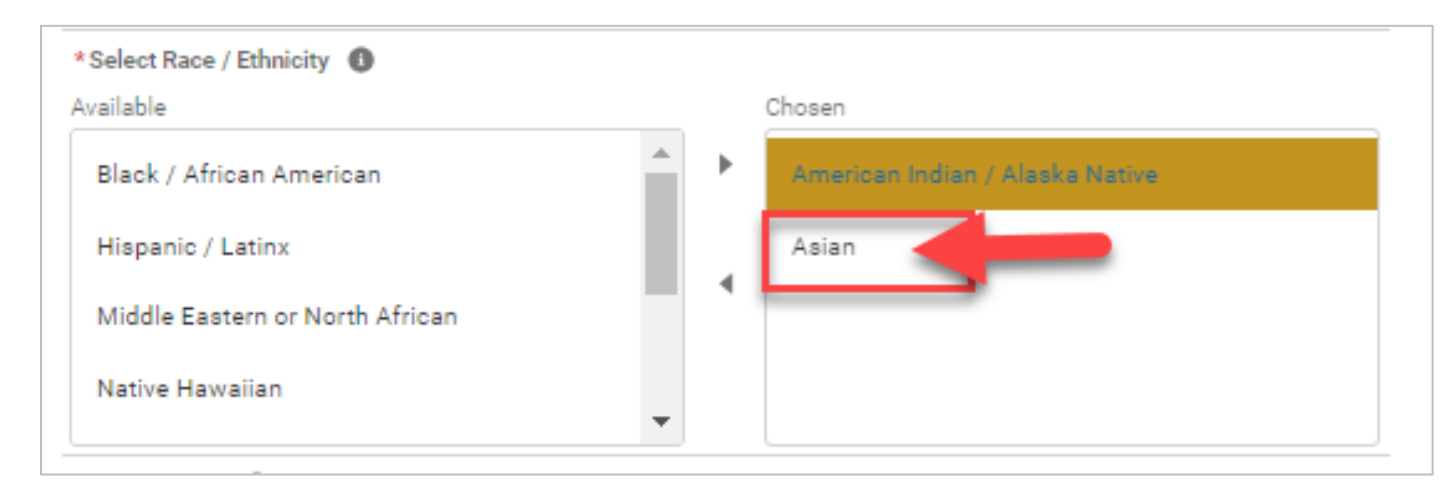

**Note:** Since this is a required field, an option must be selected. The correct selection must be moved to the **Chosen** box before the incorrect option can be removed.

# 4. Select **Submit Updates** to save what has been entered.

| AVOID DATA LOSS: Select the "Submit Updates" button to save your changes to the system. If you exit the page before selecting 'Submit Update | es', ALL of you | ur field changes will | be lost.         |
|----------------------------------------------------------------------------------------------------|-----------------|-----------------------|------------------|
|                                                                                                    |                 |                       | L                |
|                                                                                                    | Cancel          | Submit Updates        | Final Submission |

**Note**: If all data is accepted and saved, a Success message will appear at the top of the screen.

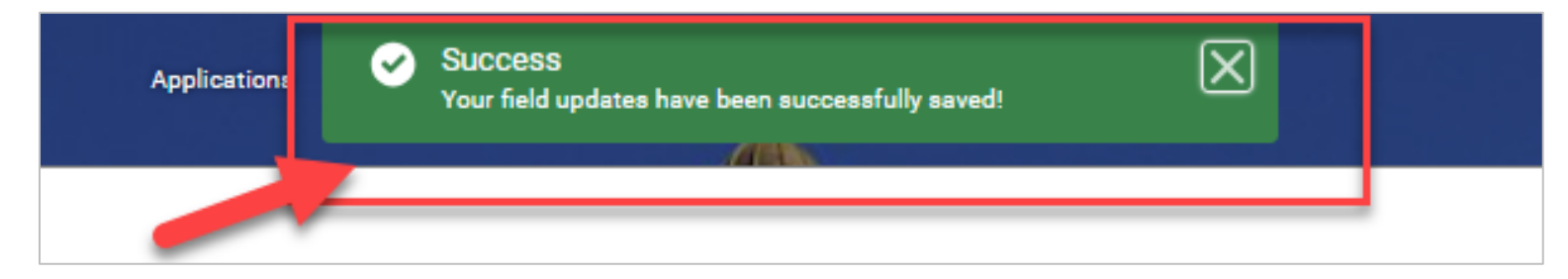

## ADDING SERVICES: MANUAL ENTRY

Different service tabs can be accessed at the top of the **Details** page after all required participant information has been entered.

|                             | ~               | >                 | In Progress | Submitted                |
|-----------------------------|-----------------|-------------------|-------------|--------------------------|
| Details Supportive Services | Career Services | Training Services | Credentials |                          |
|                             |                 |                   |             | Cancel Submit Updates Fi |

1. Select the **New** button on the right-hand side of each service tab to add services as needed.

|        |                                      | <b>~</b>              | $\rangle$   | In Progress           |   | Submitted               |                    |
|--------|--------------------------------------|-----------------------|-------------|-----------------------|---|-------------------------|--------------------|
| Detail | s Supportive Services                | Career Services Train | ing Service | s Credentials         |   |                         |                    |
| Ø      | Supportive Services<br>0 items found |                       |             |                       |   | Q Search                | C <sup>I</sup> New |
|        | Name                                 |                       | ~           | Service Provider Name | ~ | Supportive Service Name | ~                  |

2. Fill in all the required fields (\*) of the new form that appears.

*Note*: Be sure to select the *Save* button to complete the process of adding services.

|                                     | ×                             |
|-------------------------------------|-------------------------------|
| New Supp                            | ortive Services               |
|                                     | * = Required Information      |
| Information                         |                               |
| * Service Provider Name 🕕           | * Supportive Service Name 🕚   |
| Complete this field.                | Complete this field.          |
| * Service Start Date 🕚              | * Supportive Service Status 🕚 |
| <b></b>                             | None 🔻                        |
| Complete this field.                | Complete this field.          |
| Supportive Service Type Information |                               |
| * Supportive Service Type 🕚         |                               |
| None                                | <b>•</b>                      |
| Complete this field.                |                               |
| Cancel                              | Save & New Save               |

**Note:** This process can be repeated to the other tabs: Supportive Services, Career Services, Training Services, and Credentials, as needed.

Once service data has been saved, the required fields will no longer be editable.

|                                                                                   |   |                               | * = Required Informat |
|-----------------------------------------------------------------------------------|---|-------------------------------|-----------------------|
| rmation                                                                           |   |                               |                       |
| Service Provider Name  🕖                                                          | 5 | *Supportive Service Name      | 5                     |
| TEST                                                                              |   | Housing Stipend               |                       |
| Read-only field.                                                                  |   | Read-only field.              |                       |
| Service Start Date 🕕                                                              |   | * Supportive Service Status 🕕 |                       |
| 1/10/2024                                                                         | i | Completed                     | •                     |
| Portive Service Type Information<br>We hit a snag.<br>Review the following fields |   | ×                             | ా<br>క                |

**Note:** If changes need to be made after data is saved in the system, please send an email to the Research Unit at <u>ResearchUnit@cwdb.ca.gov</u>.

## **UPDATING SERVICES**

1. Navigate to the appropriate Service tab within a participant's entry to update a service manually.

|         | · · · · · · · · · · · · · · · · · · · |                 |                   |             | In Progress                    |        |                |                  |  |  |
|---------|---------------------------------------|-----------------|-------------------|-------------|--------------------------------|--------|----------------|------------------|--|--|
| Details | Supportive Services                   | Career Services | Training Services | Credentials | Additional Questions           |        |                |                  |  |  |
|         |                                       |                 |                   |             |                                | Cancel | Submit Updates | Final Submission |  |  |
| ∨ Pa    | articipant Information                |                 |                   |             |                                |        |                |                  |  |  |
| First N | ame                                   |                 |                   |             | Last Name                      |        |                |                  |  |  |
| Bernie  | <u>,</u>                              |                 |                   |             | Test                           |        |                |                  |  |  |
| Date 0  | f Birth 1<br>/2001                    |                 |                   |             | Social Security Number         |        |                |                  |  |  |
| Middle  | Name                                  |                 |                   |             | Address Line 1 (1)<br>321 Test |        |                |                  |  |  |

2. Once on the appropriate Service tab, select the service name to open the details of the entry.

| O*Net Code Lookup Tool Here |  |
|-----------------------------|--|
|                             |  |

| đ | Training Services<br>1 items found |        |                            |                          |                            |                     |              | Q Search        |                             | C        | New |
|---|------------------------------------|--------|----------------------------|--------------------------|----------------------------|---------------------|--------------|-----------------|-----------------------------|----------|-----|
|   | Name                               | $\sim$ | Training Provider Name 🗸 🗸 | Training Course Name 🛛 🗸 | Training Course Status 🛛 🗸 | Training Start Date | Training Con | npletion / With | Training Type               | `        | /   |
| 1 | TS-4244                            |        | ABC Trainer                | Basic Skills Training    | In Progress                | 12/16/2024          |              |                 | Occupational Skill<br>(OST) | Training |     |

2. Select the pencil icon to the right of the field to change the **status** of a service from *In Progress* to *Completed* or *Withdrew*.

*Note*: A date is required when service is completed or withdrawn. It can be inputted above the status line.

| TS-4244                                       |                                                                                                    |                                         | Edit                                  |
|-----------------------------------------------|----------------------------------------------------------------------------------------------------|-----------------------------------------|---------------------------------------|
| Training Course Name<br>Basic Skills Training |                                                                                                    |                                         |                                       |
| Details                                       |                                                                                                    |                                         |                                       |
| ✓ Information                                 |                                                                                                    |                                         |                                       |
| Name                                          |                                                                                                    | Training Course Name 🔹                  |                                       |
| TS-4244                                       |                                                                                                    | Basic Skills Training                   | 1                                     |
| Training Provider Name 🕕                      |                                                                                                    | Training Completion / Withdraw Date 🛛 🔒 |                                       |
| ABC Trainer                                   | /                                                                                                    |                                         | /                                     |
| Training Start Date 🕕                         |                                                                                                    | Training Course Status 🕕                |                                       |
| 12/16/2024                                    | di seconda di seconda di seconda di seconda di seconda di seconda di seconda di seconda di seconda di seconda d | In Progress                             | · · · · · · · · · · · · · · · · · · · |
| Occupation of Training (Description)          |                                                                                                    | Reason for Withdrawing from Training 🕕  |                                       |
| Front Desk Attendant                          | 1                                                                                                    |                                         | /                                     |
| Occupation (O*NET-SOC code)                   |                                                                                                    |                                         |                                       |
|                                               | 1                                                                                                    |                                         |                                       |

# 3. Select the **Save** button at the bottom, once the status has been changed and the date added.

| Details                               |       |                                        |                          |
|---------------------------------------|-------|----------------------------------------|--------------------------|
|                                       |       |                                        | * = Required Information |
| ✓ Information                         |       |                                        |                          |
| Name                                  |       | *Training Course Name  🚺               |                          |
| TS-4244                               |       | Basic Skills Training                  |                          |
| * Training Provider Name 🕕            |       | Training Completion / Withdraw Date 🕚  | 5                        |
| ABC Trainer                           |       | 12/20/2024                             | ä                        |
| * Training Start Date                 |       | * Training Course Status 🟮             | 5                        |
| 12/16/2024                            | 苗     | Completed                              | •                        |
| *Occupation of Training (Description) |       | Reason for Withdrawing from Training 🔹 |                          |
| Front Desk Attendant                  |       |                                        |                          |
|                                       |       |                                        | 1.                       |
| Occupation (O*NET-SOC code)           |       |                                        |                          |
|                                       |       |                                        |                          |
|                                       |       |                                        |                          |
| c Training Type Information           | ancel | Save                                   |                          |
|                                       |       |                                        |                          |

## FINAL SUBMISSION

#### Access via Grants Tab (Recommended)

1. Once participants have exited a program and are no longer receiving services, participant entries can be closed out using the bulk Final Submission function under the **Grants** tab in Cal-E-Grants.

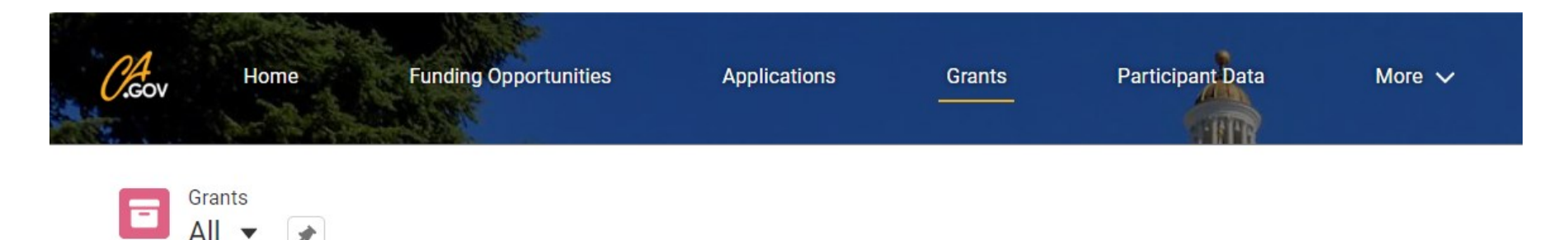

#### 2. Select the appropriate **Grant ID**.

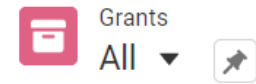

5 items • Sorted by Grant ID • Filtered by All grants • Updated 5 minutes ago

|   | Grant ID 🕹 | ✓ Grant Nu | $\sim$ | Funding Opportunity 🗸                                             | Application         | $\sim$ | Total G 🗸 |
|---|------------|------------|--------|-------------------------------------------------------------------|---------------------|--------|-----------|
| 1 | G-0451     | 0000       |        | High Road Training Partnership: Resilient Workforce Program (RWP) | PD UAT Susie Test 2 |        | \$100.00  |
| 2 | G-0450     |            |        | AB 628 Breaking Barriers to Employment Initiative 2.0             | PD UAT Susie Test 1 |        | \$100.00  |

# 3. Select the Participant Data tab and then the Bulk Submit button.

|        |                                   | ~                      |                 |               | Act                | ive                                         |                 |             | Closed         |                            |
|--------|-----------------------------------|------------------------|-----------------|---------------|--------------------|---------------------------------------------|-----------------|-------------|----------------|----------------------------|
| Detail | s Subrecipients                   | Budget Allocati        | on Modificatior | n Requests In | voices Progress Re | eports <mark>Participar</mark>              | nt Data Reports | Documents   |                |                            |
| Ø      | Participant Data<br>4 items found |                        |                 |               |                    |                                             |                 | Q Search    | h              | C <sup>e</sup> Bulk Submit |
|        | Participant D 🗸                   | Grant Name 🗸 🗸         | First Name 🗸 🗸  | Last Name     | ✓ Enrollment Date  | Which servic 🗸                              | Exit Date       | Status 🗸    | Created By 🗸 🗸 | LastModified 🗸             |
| 1      | PD-25179                          | PD UAT Susie Test<br>1 | Bernie          | Test          | 11/04/2024         | Supportive<br>Services;Training<br>Services | 12/20/2024      | In Progress | CWDB           | Susie Gates                |
| 2      | PD-24990                          | PD UAT Susie Test<br>1 | Test            | Participant   | 12/04/2024         | Supportive<br>Services;Training<br>Services | 12/18/2024      | Submitted   | CWDB           | Susie Gates                |
| 3      | PD-24963                          | PD UAT Susie Test<br>1 | Jane            | Test          | 11/04/2024         | Career Services                             | 12/04/2024      | Submitted   | CWDB           | Susie Gates                |
| 4      | PD-24964                          | PD UAT Susie Test<br>1 | Joe             | Test          | 11/04/2024         | Career Services                             |                 | In Progress | CWDB           | Susie Gates                |
|        |                                   |                        |                 |               |                    |                                             |                 |             |                |                            |

4. A popup window will appear listing the participants that are eligible to be submitted. Select the check boxes to the left of participant(s) to be submitted, then select the **Submit** button.

| Test                                                                                                    | Project Period<br>1 5/1/2024 - 3/31/202 | Total Grant Am<br>26 \$100.00 | ount Adjusted Gr<br>\$100.00 | ant Amount T    | otal Invo | piced Amount                                |              |   |            |        | X |  |  |
|----------------------------------------------------------------------------------------------------|-----------------------------------------|-------------------------------|------------------------------|-----------------|-----------|---------------------------------------------|--------------|---|------------|--------|---|--|--|
|                                                                                                    | Bulk Submit Participant Data            |                               |                              |                 |           |                                             |              |   |            |        |   |  |  |
| Participant data can only be submitted once it is completed. Only entries that are eligible for submission are displayed. Click here for a reference guide.<br>WARNING: Once you select the 'Submit' button you will NOT be able to add additional data or services to the record(s). After 'Submission' the Participant Data becomes Read-Only. |                                         |                               |                              |                 |           |                                             |              |   |            |        |   |  |  |
|                                                                                                    | ✓ Participant Data N ∨                  | First Name 🗸 🗸                | Last Name 🗸 🗸                | Enrollment Date | ~         | Which Services we $\checkmark$              | Exit Date    | ~ | Created By | ~      |   |  |  |
| fc<br>fc                                                                                                    | ✓ PD-24990                              | Test                          | Participant                  | Dec 3, 2024     |           | Supportive<br>Services;Training<br>Services | Dec 17, 2024 |   | CWDB       |        |   |  |  |
| 51 Can                                                                                                    |                                         |                               |                              |                 |           |                                             |              |   |            | Submit |   |  |  |

**Note:** Participant data can only be submitted once it is completed. Only entries eligible for submission are displayed. Once the **Final Submit** button is selected, grantees will NOT be able to add additional data or services to the record(s). After submission, the Participant Data becomes Read-Only.

## The participant's status will change from *In Progress* to *Submitted* on the Participant Data landing page.

| đ | Participant Data<br>4 items found |                        |                |               |                 |                                             |            | Q Search.   |                | C <sup>i</sup> Bulk Submit |   |  |
|---|-----------------------------------|------------------------|----------------|---------------|-----------------|---------------------------------------------|------------|-------------|----------------|----------------------------|---|--|
|   | Participant D 🗸                   | Grant Name 🛛 🗸         | First Name 🗸 🗸 | Last Name 🗸 🗸 | Enrollment Date | Which servic 🗸                              | Exit Date  | Status 🗸    | Created By 🛛 🗸 | LastModified 🗸             |   |  |
| 1 | PD-25179                          | PD UAT Susie Test<br>1 | Bernie         | Test          | 11/04/2024      | Supportive Services                         |            | In Progress | CWDB           | Susie Gates                |   |  |
| 2 | PD-24990                          | PD UAT Susie Test<br>1 | Test           | Participant   | 12/04/2024      | Supportive<br>Services;Training<br>Services | 12/18/2024 | Submitted   | CWDB           | Susie Gates                | • |  |
| 3 | PD-24963                          | PD UAT Susie Test<br>1 | Jane           | Test          | 11/04/2024      | Career Services                             | 12/04/2024 | Submitted   | CWDB           | Susie Gates                | • |  |
| 4 | PD-24964                          | PD UAT Susie Test<br>1 | Joe            | Test          | 11/04/2024      | Career Services                             |            | In Progress | CWDB           | Susie Gates                | • |  |

Details Subrecipients Budget Allocation Modification Requests Invoices Progress Reports Participant Data Reports Documents

#### Access via Participant Data Detail Page

1. Alternatively, when a grantee is done providing services to a participant, the data can be submitted individually by selecting the **Final Submission** button within the participant's entry. This will likely be toward the end of the grant term.

| 1 Top of Details tab                                                                                                    |                                        |  |  |  |  |  |  |  |  |
|----------------------------------------------------------------------------------------------------|----------------------------------------|--|--|--|--|--|--|--|--|
| In Progress                                                                                                    | Submitted                              |  |  |  |  |  |  |  |  |
| Details Supportive Services Career Services Training Services Credentials                                                                                                    | Cancel Submit Updates Final Submission |  |  |  |  |  |  |  |  |
| 2 Bottom of Details tab                                                                                                    |                                        |  |  |  |  |  |  |  |  |
| AVOID DATA LOSS: Select the "Submit Updates" button to save your changes to the system. If you exit the page before selecting 'Submit Updates', ALL of your field changes will be lost. |                                        |  |  |  |  |  |  |  |  |
|                                                                                                    | Cancel Submit Updates Final Submission |  |  |  |  |  |  |  |  |
|                                                                                                    |                                        |  |  |  |  |  |  |  |  |

**Note:** The 'Final Submission' button is located on the **Details** tab at both the top and bottom of the screen. Once the **Final Submission** button is selected, grantees will NOT be able to add additional data or services to the record(s). After submission, the Participant Data becomes Read-Only.

The status of a participant's data is indicated in the **Progress** ribbon located toward the top of each tab and on the **Participant Data** landing page under *Status*.

|   | <ul> <li>✓</li> </ul>             |                  | $\rangle$    | ~      |               | /               |                                                                |            | Submitted |             |   |   |
|---|-----------------------------------|------------------|--------------|--------|---------------|-----------------|----------------------------------------------------------------|------------|-----------|-------------|---|---|
| đ | Participant Data<br>3 items found |                  |              |        |               |                 |                                                                | Q Search   |           |             | C |   |
|   | Participant Data Na 🗸             | Grant Name       | ✓ First Name | $\sim$ | Last Name 🗸 🗸 | Enrollment Date | Which services wer 🗸                                           | Exit Date  |           | Status      | ~ |   |
| 1 | PD-1533                           | Test_RERP_2701_1 | Aarthas      |        | Menethil      |                 |                                                                |            |           | Created     |   | • |
| 2 | PD-1532                           | Test_RERP_2701_1 | Tom          |        | Test          | 01/08/2024      | Supportive<br>Services;Career<br>Services;Training<br>Services | 02/21/2024 |           | Submitted   |   | • |
| 3 | PD-1531                           | Test_RERP_2701_1 | John         |        | Test          | 01/08/2024      | Supportive<br>Services;Career Services                         |            |           | In Progress |   | ▼ |

#### SUMMARY OF STEPS

Life Cycle of a Participant in Cal-E-Grants

**1. Manually enter (or upload) Participant Intake Information to enroll the participant.** 

2. Enter services provided in real-time, or at least every quarter, and update services as needed.

**3.** Enter credential information as needed.

4. Enter Exit Information, Milestones, and Post-Exit Outcomes upon completion.

5. Final Submit <u>all</u> participants by the end of the grant term.